## 2.11.7 バースウィンドウ (WCS)

本業務では、係留施設使用許可申請によるバース利用状況の確認を行うものです。またバース ウィンドウ画面から係留施設の空いている時間帯を選択し、係留施設使用許可申請の新規申請等 を行うことができます。主な機能は以下のとおりです。

- ▶ 地図上からのバース選択
- > バース利用状況の確認
- > 係留施設使用許可申請の新規申請
- > 船舶詳細情報の確認
- > 係留施設使用許可申請の修正/取消/流用申請、入港届・出港届の作成
- > 係留施設使用許可申請一覧の確認

入力者について

- バースウィンドウは、NACCSの利用者が宛先設定を行うことで閲覧可能です。
- 利用者と利用可能な機能は以下です。

| 利用者   | 画面        | 機能           | 条件       |
|-------|-----------|--------------|----------|
| 船会社   | 地図選択      | 画面の表示        | なし       |
| 船舶代理店 |           | お気に入り港の追加・削除 |          |
|       |           | バースウィンドウへの遷移 |          |
|       | バースウィンドウ  | 画面の表示        | なし       |
|       | ※申請選択画面含む | 表示           |          |
|       |           | ドラッグによる新規申請  |          |
|       |           | (内航/外航/外航運航情 |          |
|       |           | 報使用)         |          |
|       | 船舶詳細情報    | 画面の表示        | なし       |
|       |           | 訂正           | 届出者と同一の利 |
|       |           | 取消           | 用者であること  |
|       |           | 流用申請         |          |
|       |           | 入港届          |          |
|       |           | 出港届          |          |
|       | 係留施設使用許可申 | 画面の表示        | なし       |
|       | 請一覧       | 検索           |          |
|       |           | 照会           | 届出者と同一の利 |
|       |           | 書類状態確認       | 用者であること  |

### 表 2.11.7-1 利用者と利用可能な機能

輸出入・港湾関連情報処理センター株式会社

|         | 1         |              |    |
|---------|-----------|--------------|----|
| 利用者     | 画面        | 機能           | 条件 |
|         |           | 訂正           |    |
|         |           | 取消           |    |
|         |           | 流用申請         |    |
|         |           | 入港届          |    |
|         |           | CSV 出力       | なし |
| 海貨業     | 地図選択      | 画面の表示        | なし |
| NVOCC   |           | お気に入り港の追加・削除 |    |
| CY      |           | バースウィンドウへの遷移 | -  |
| 保税蔵置場   | バースウィンドウ  | 画面の表示        | なし |
| 通関業     | ※申請選択画面含む | 表示           | -  |
| 輸出入者    | 船舶詳細情報    | 画面の表示        | -  |
| 混載業     | 係留施設使用許可申 | 画面の表示        | 1  |
| バンプール   | 請一覧       | 検索           |    |
| 申請者(海外) |           | CSV 出力       | 1  |

## <sup>></sup>言<sup><</sup>注意

● 「バースウィンドウ」「地図選択」を利用される場合は事前に、「宛先設定 (WAS)」が必要になります。詳細は利用マニュアルの「2.11.5 宛先設定」をご参照 ください。 (1) 地図上からのバース選択

1. 海上入出港業務の「メインメニュー」画面の下部にある「港湾選択」の「地図選択」をク リックします。

| 海上入出港業務                                                                                                    |                                                                                                    |                                                                                                    |
|----------------------------------------------------------------------------------------------------|----------------------------------------------------------------------------------------------------|----------------------------------------------------------------------------------------------------|
| · 感要確認_(WNC)                                                                                                    |                                                                                                    | 況用申請関連業務等 (■)<br>> 23月申請関連業務へ                                                                                                    |
| 船舶基本情報等事前登録(WBX)<br>■ 船舶基本情報登録 > 登録 > 訂正・刑除<br>■ 船舶運航情報登録 > 登録 > 訂正・刑除                                                                                                    | ■ 乗編員情報整課 > 登録 > <u>11正・</u> 削除<br>■ 旅客情報登録 > <u>登録</u> > <u>11正・削除</u>                                                                                                    | - 約用品情報登録 > <u>20</u> 2 → <u>11正 - 別注</u>                                                                                                    |
| 外航(運航情報使用)       ())         ● 入港前統一申請(WPT)       > 登録       > 訂正・取消         ● 入港属等(WIT)       > 登録       > 訂正・取消         ● 登録       > 訂正・取消         ● 出港編等(WOT)       > 登録       > 訂正・取消                                                                                                    | <ul> <li>外航</li> <li>● 入港前統一申請 (WPT)</li> <li>&gt; 登録 ◇ 町正・販酒</li> <li>● 入港届等 (WIT)</li> <li>&gt; 登録 ◇ 町正・販酒</li> <li>■ 総動届等 (WMR)</li> <li>&gt; 登録 ◇ 町正・販酒</li> <li>● 出港届等 (WOT)</li> <li>&gt; 登録 ◇ 町正・販酒</li> </ul> | 内航 <ul> <li>船舶基本情報登録 (WBX)</li> <li>登録 〉 訂正 - 副除</li> <li>入港綿統一申請 (WPT)</li> <li>登録 〉 訂正 - 取消</li> <li>入港編等 (WIT)</li> <li>登録 〉 訂正 - 取消</li> <li>移動編等 (WMR)</li> <li>登録 〉 訂正 - 取消</li> <li>出港編等 (WOT)</li> <li>登録 〉 訂正 - 取消</li> </ul> |
| <ul> <li>港湾管理者架務</li> <li>● 入港科減免・適付申請(WER)</li> <li>● 登録 ● 訂正・取通</li> <li>● 船舶運紙動静通知(WMT)</li> <li>● 登録 ● 訂正・取通</li> <li>● 海螺施設使用許可申請(WST)</li> <li>● 登録 ● 訂正・取通</li> <li>● 陸螺施設使用許可申請(WST)</li> <li>● 登録 ● 訂正・取通</li> <li>■ 陸螺施設使用許可申請(WLT)</li> <li>● 登録 ● 訂正・取通</li> <li>■ 陸螺施設使用許可申請(WLT)</li> <li>● 登録 ● 訂正・取通</li> <li>■ 陸螺施設使用許可申請(WLT)</li> <li>● 登録 ● 訂正・取通</li> </ul> | ファイル申請(WFT)                                                                                                    | 一時保存情報呼出し、(WSC)         ) 一時保存情報呼出し、(WSC)         C S V アップロード         () ツールグウンロード         ) 受相員・旅客・危険物 (WUD)         宛先設定         ) 溶先設定 (WAS)                                                                                       |

2. 「メインメニュー」画面から【地図選択】のリンクをクリックすると、「地図選択」画面 が表示されます。「地図選択」画面においては、Cyber Port(港湾インフラ分野)の地図 上から港および係留施設を確認し、「バースウィンドウ」画面へ遷移することができま す。

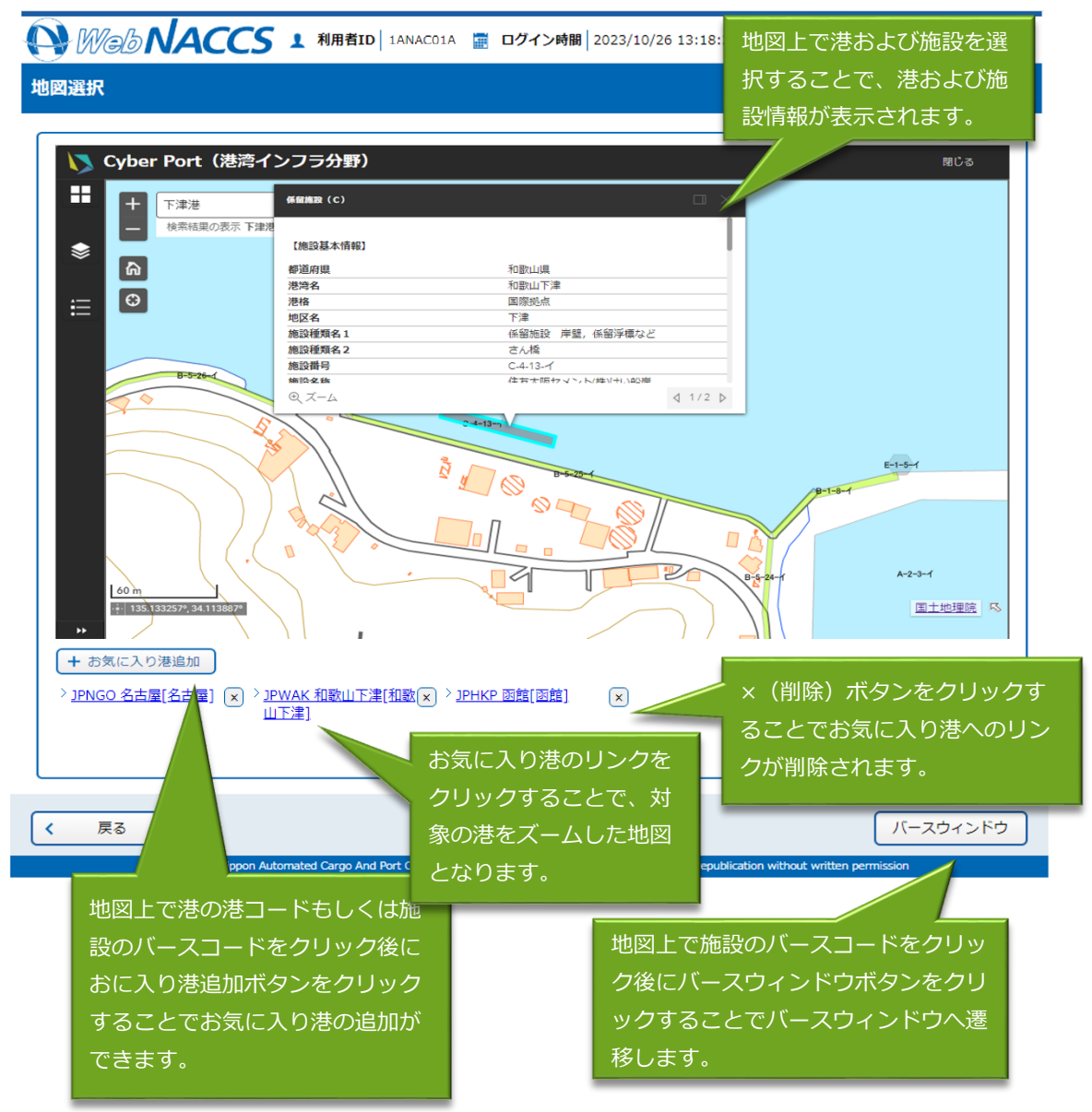

- (2) バース利用状況の確認
  - 海上入出港業務の「メインメニュー」画面の下部にある「港湾選択」の「バースウィンド ウ」をクリックします。

WebNACCS 1 和用者ID | IANACO1A 重 ログイン時間 | 2017/10/01 08:30 ③ 独時間 | 01:00 [] [] (ログアウト)

| 上入出港業務                                                                                                    |                                                                                                    |                                                                                                    |
|----------------------------------------------------------------------------------------------------|----------------------------------------------------------------------------------------------------|----------------------------------------------------------------------------------------------------|
| 帳票確認<br>》                                                                                                    |                                                                                                    | 汎用申請関連業務等 > 汎用申請関連業務へ                                                                                                    |
| 船舶基本情報等事前登録(WBX) <ul> <li>船舶基本情報登録 &gt; 登録 &gt; 訂正・副除</li> <li>船舶運航情報登録 &gt; 登録 &gt; 訂正・副除</li> </ul>                                                                | ■ 乗相員情報整課 > 登録 > <u>11正・副除</u><br>■ 病客情報整課 > <u>登録</u> > <u>11正・副除</u>                                                                                                    | ■ 船用品情報登録 > <u>登録</u> > 打正・刑除                                                                                                    |
| 外航(運航情報使用)                                                                                                    | 外航                                                                                                    | 内航                                                                                                    |
| <ul> <li>■ 入港前統一申請(WPT)</li> <li>&gt; 登録 &gt; 訂正・取消</li> <li>■ 入港編等(WIT)</li> <li>&gt; 登録 &gt; 訂正・取消</li> <li>■ 出港編等(WOT)</li> <li>&gt; 登録 &gt; 訂正・取消</li> </ul>     | <ul> <li>入港補統一申請(WPT)         <ul> <li>登録</li> <li>訂正・歐濟</li> </ul> </li> <li>入港編等(WIT)         <ul> <li>登録</li> <li>訂正・歐濟</li> </ul> </li> <li>秘熱偏等(WMR)         <ul> <li>登録</li> <li>訂正・歐濟</li> </ul> </li> <li>出港編等(WOT)         <ul> <li>登録</li> <li>訂正・歐濟</li> </ul> </li> </ul> | <ul> <li>船舶基本情報登録(WBX)</li> <li>登録</li> <li>丁正・楽陰</li> <li>入港楠純一申請(WPT)</li> <li>登録</li> <li>丁正・取消</li> <li>入港福等(WIT)</li> <li>登録</li> <li>丁正・取消</li> <li>秘熱隔等(WMR)</li> <li>登録</li> <li>訂正・取消</li> <li>出港隔等(WOT)</li> <li>登録</li> <li>訂正・取消</li> </ul> |
| <ul> <li>港湾管理者業務</li> <li>入港科減免・適付申請(WER)</li> <li>登録 ) <u>訂正・販済</u></li> <li>船舶運航動静道如(WMT)</li> </ul>                                                               | ファイル申請(WFT)     ())       > 登録・ファイル添付       > 訂正・取消       > 申請書類へのファイル添付                                                                                                    | <ul> <li>一時保存情報呼出し</li> <li>) 一時保存情報呼出し(WSC)</li> <li>CSVアップロード</li> </ul>                                                                                                    |
| <ul> <li>              登録             〉 <u>訂正・取消</u> </li> <li>             満備施設使用許可申請(WST)         </li> <li>             登録             〉 <u>訂正・取消</u> </li> </ul> | 書類状態確認 ②      書類状態確認     ③                                                                                                    | <ul> <li>&gt; <u>ツールダウンロード</u></li> <li>&gt; 重相員・旅客・危険物 (WUD)</li> <li>宛先設定</li> </ul>                                                                                                    |
| <ul> <li>陸側施設使用許可申請(WLT)</li> <li>登録</li> <li>訂正・取消</li> <li>港湾選択</li> </ul>                                                                                         |                                                                                                    | > <u>宛先段走(WAS)</u>                                                                                                    |
| <ul> <li>&gt; 地図選択</li> <li>&gt; バースウィンドウ</li> </ul>                                                                                                    | バースウィンドウをクリックし                                                                                                    |                                                                                                    |

 「メインメニュー」画面から【バースウィンドウ】のリンクをクリックすると、「バース ウィンドウ」画面が表示されます。「バースウィンドウ」画面においては、係留施設使用 許可申請情報を使用したバースの利用状況をシステム上で視覚的に把握することができま す。なお、パッケージソフトから申請された係留施設使用許可申請の情報もバースウィン ドウ上に表示されます。

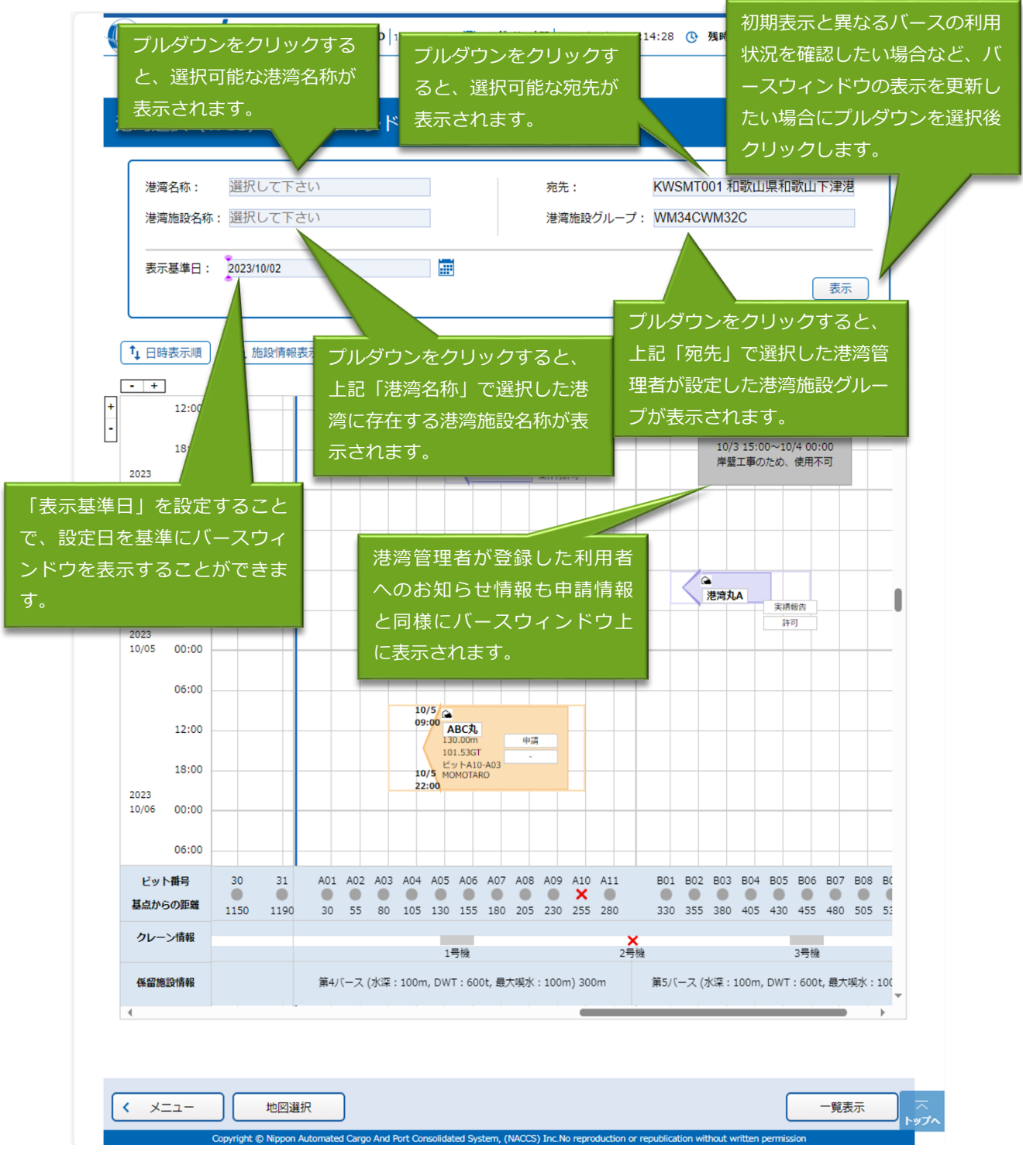

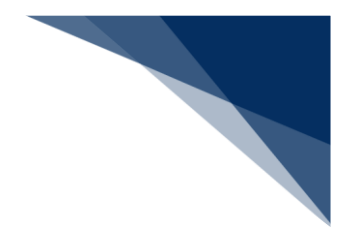

## <sup>></sup>於注意

- 「港湾名称」と「宛先」は同時に選択できません。
- 「港湾名称」を選択した場合は、「港湾施設名称」のみしか選択できません。
- 「宛先」を選択した場合は、「港湾施設グループ」のみしか選択できません。
- 岸壁長等の係留施設情報が変更される場合、変更が適応されたバースウィンドウを表示 するためには、変更が適応される日を表示基準日として設定の上、「表示」をクリック してください。

(例:バースウィンドウ機能利用日:1月16日、係留施設情報変更予定日:2月1日の場合。スクロールを行い2月1日まで日時を進めるのではなく、2月1日を表示基準日とし設定の上、「表示」をクリックしてください。)

• バースウィンドウの凡例は以下の通りです。

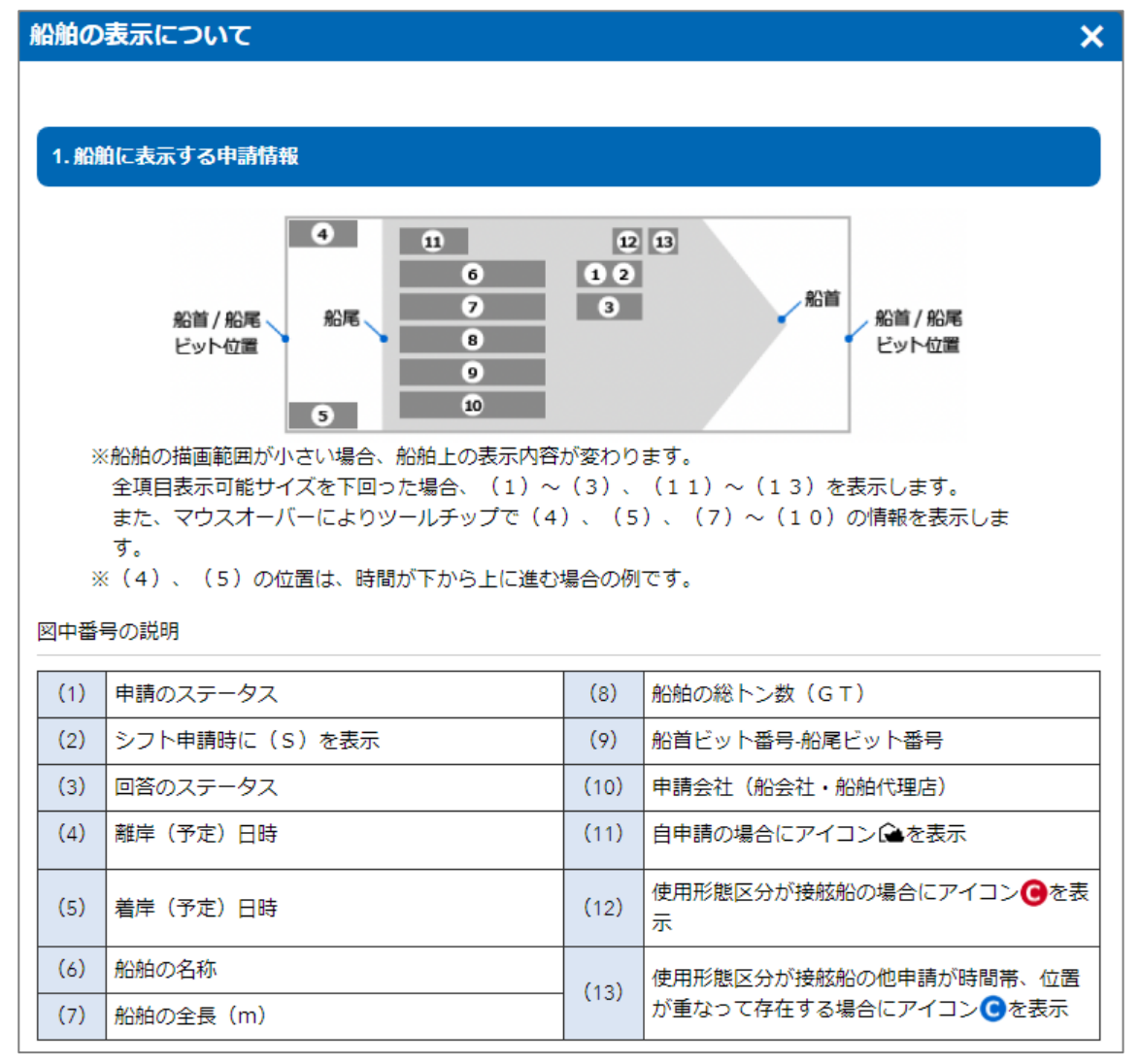

#### 船体の表示

申請情報に正しい「全長」、「岸壁の基点からの距離」が入力されており、着岸舷側が右舷または左舷の場合に 向きも含めた船体の図形が表示されます。

#### 船首/船尾ビット位置の枠線

申請情報に正しい「船首ビット番号」、「船尾ビット番号」が入力されている場合に表示されます。

#### ご注意

描画に必要な申請情報が揃わない場合、枠線だけの場合、船体だけの場合、また両方描かれない時間帯を着色す る帯表示のみの場合がございます。詳細は操作マニュアルをご参照下さい。

#### 2.船舶の色

| 申請情報                                   | 申請のステータス                 | 回答のステータス    | 船舶の色          |  |  |  |
|----------------------------------------|--------------------------|-------------|---------------|--|--|--|
|                                        |                          | 無し、受理       |               |  |  |  |
|                                        | 申請                       | 許可、条件付許可    |               |  |  |  |
| ログインユーザの申請情報                           |                          | 不受理、不許可     | 表示されません。      |  |  |  |
|                                        | <b>宝纬和牛(</b> ※)          | 無し、受理       |               |  |  |  |
|                                        |                          | 決定          |               |  |  |  |
| 他申請者の申請情報                              | _                        | _           |               |  |  |  |
| ※申請画面の「完了・報告」を「完」<br>の申請のステータスは「実績報告」。 | 了」「一部完了」「報告」<br>と表示されます。 | のいずれかにして申請し | た場合、バースウィンドウ上 |  |  |  |
|                                        |                          |             | 閉じる           |  |  |  |

● バースウィンドウ画面上で複数の船舶やお知らせが重なってしまった場合の表示順序は

下表の通りです。

| 表示順 | ĺ    | 判定順      |          |            |                  |            |             |  |  |  |  |  |
|-----|------|----------|----------|------------|------------------|------------|-------------|--|--|--|--|--|
| 前面  | 船舶   | 回答無      |          | 着岸日時の到来が早い | 接舷船以外            |            | 申請日時が古い     |  |  |  |  |  |
|     |      |          |          |            |                  |            | 申請日時が新しい    |  |  |  |  |  |
|     |      |          |          |            | 接舷船              | 優先指定船かつ接舷船 | ※「接舷船以外」と同様 |  |  |  |  |  |
|     |      |          |          |            |                  | 接舷船        |             |  |  |  |  |  |
|     |      |          |          | 着岸日時の到来が遅い | ※「着岸日時の到来が早い」と同様 |            |             |  |  |  |  |  |
|     |      |          |          |            |                  |            |             |  |  |  |  |  |
|     |      | 回答有      | 受理       | ※「回答無」と同様  | -247             |            |             |  |  |  |  |  |
|     |      |          | それ以外(※)  |            |                  |            |             |  |  |  |  |  |
|     | お知らせ | 更新日時が新しい |          |            |                  |            |             |  |  |  |  |  |
|     |      | 更新日時が古い  |          |            |                  |            |             |  |  |  |  |  |
| 背面  |      | ※「表示開始日時 | が新しい」と同様 |            |                  |            |             |  |  |  |  |  |

船舶の申請情報が不完全な場合、下表の通り、船舶が適切に表示されません。表示イメージは下図の通りです。

| ①綱取り位置不明      | 船首ビット番号、船尾ビット番号が任意項目であるため、入力が無い場合がある。         |
|---------------|-----------------------------------------------|
| (ビット番号入力無し、   | 入力されていない場合は外の枠線を表示しない。                        |
| または該当ビット無し)   |                                               |
| ②船体位置不明       | 岸壁の基点からの距離、全長が無い場合、または岸壁長を超える場合がある。           |
| (岸壁の基点からの距離、全 | 全長の入力が正常な場合、ビット番号がある場合は、ビット位置を基準として描画する。      |
| 長入力無L等)       | また、着岸舷側が「VOT:その他」となっていた場合は、船体を描画せず、ビット番号がある場合 |
|               | は、枠のみ描画する。                                    |
| ③船体位置矛盾       | 岸壁の基点からの距離および全長と、ビット位置が矛盾している場合。              |
|               | それぞれの項目に相関チェックはない為、綱取位置内に船舶が収まらない等、矛盾した状態が発生  |
|               | する。                                           |
|               | ビット番号、船体がそれぞれ描画可能であればそのままの値で描画する。             |
| ④船の向き不明       | 着岸舷側、ビット番号の入力が無い場合。                           |
|               | ※着岸舷側の入力が無く、ビット番号の入力がある場合は、船首ビット番号で向きを判断する。   |
|               |                                               |
| ⑤綱取り位置、船体位置不明 | 船首ビット番号、船尾ビット番号、全長、岸壁の基点からの距離いずれも入力が無い、または岸壁  |
|               | 長を超える値が入力されている場合。                             |

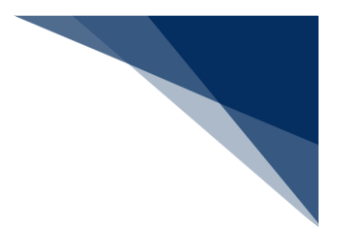

#### AAA SHIP (ビット番号入力無し) 12:00 ・ビット位置:入力無し ・全長:75m ・岸壁の基点からの距離:65m 06:00 ·着離岸日時:4/112:00~4/118:00 ・着岸舷側:右舷 4/2(土) 00:00 18:00 😪 AAA SHIP <sub>申請</sub> ビット AA代理店 12:00 06:00 4/1(金) 00:00 ビット番号 • • • • . 基点からの距離 105 130 155 280 80 230 クレーン情報 1号機 係留施設情報 Aふ頭 1号岸壁(-12m, DWT:30,000t) 300m

### ①綱取り位置不明(ビット番号入力無し、または該当ビット無し)

②船体位置不明(岸壁の基点からの距離/全長入力無し、着岸舷側その他)

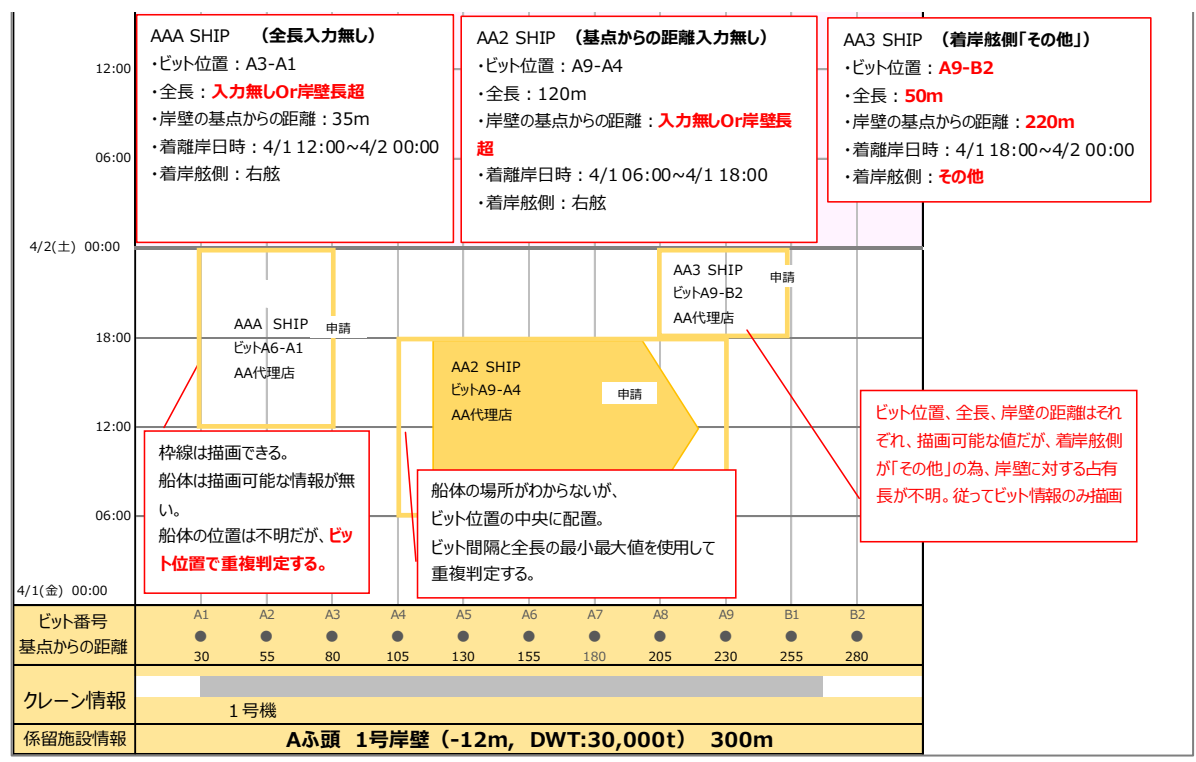

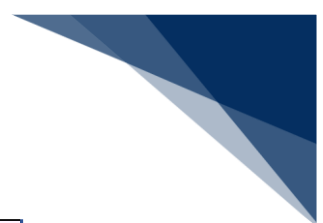

#### ③船体位置矛盾

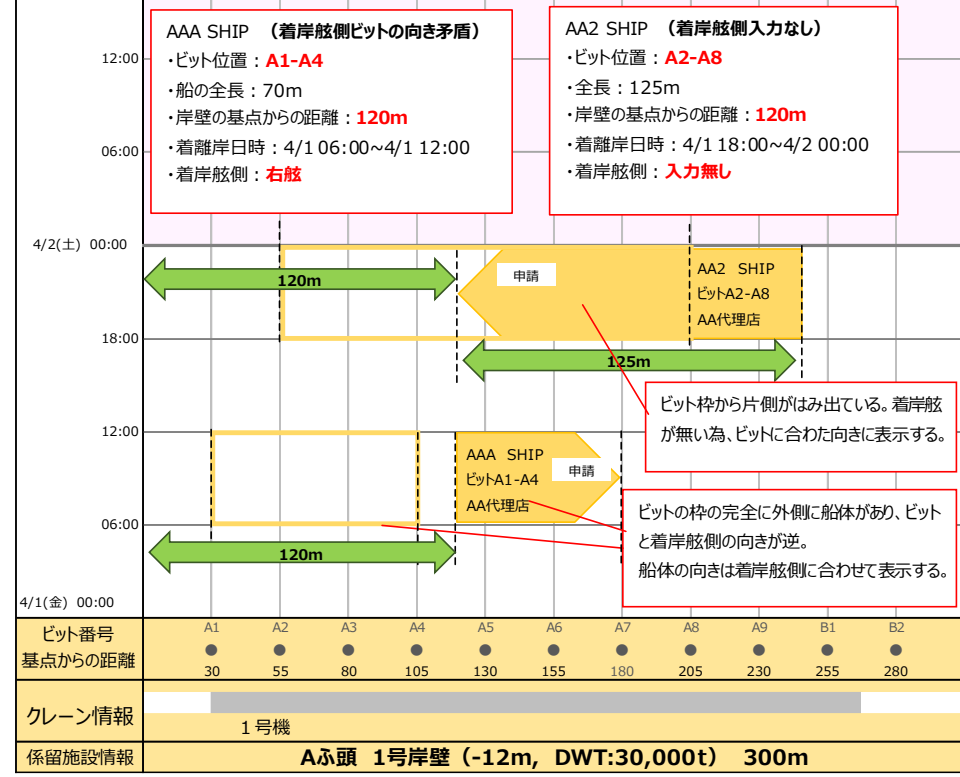

### ④船の向き不明

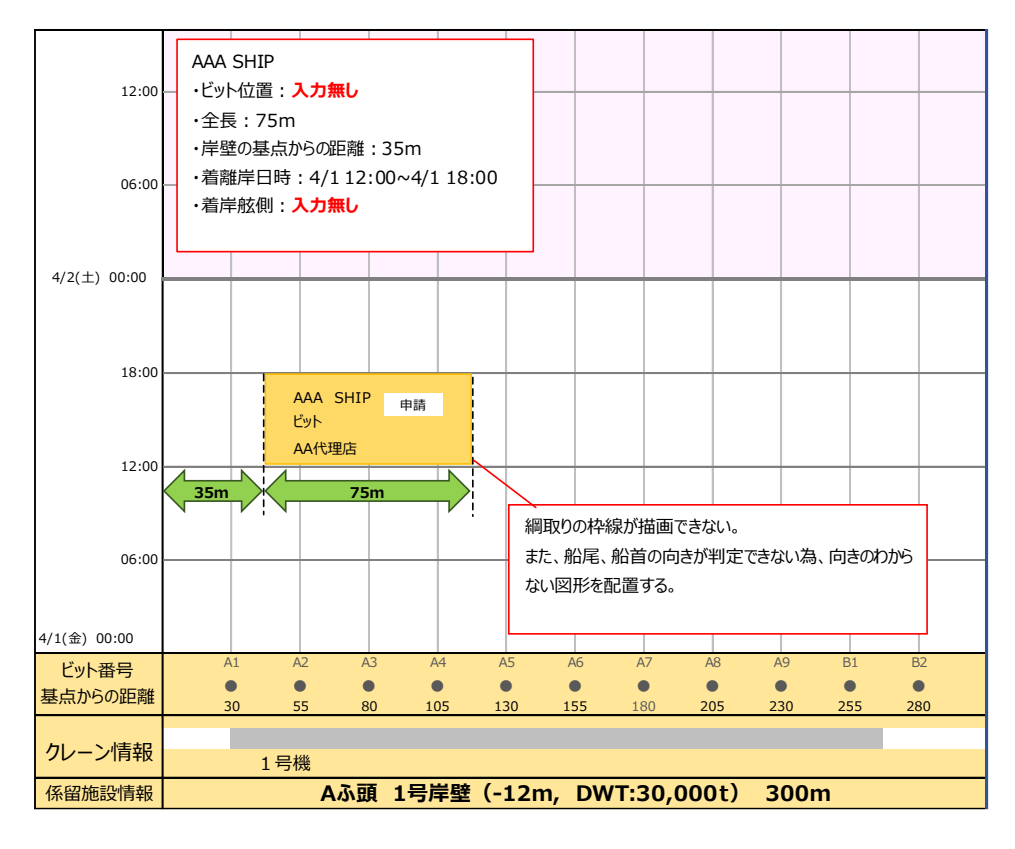

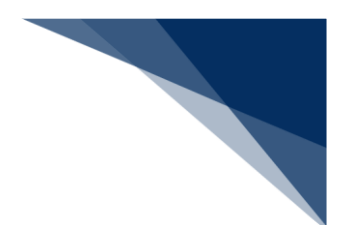

### ⑤綱取り位置、船体位置不明(申請)

ケース②③についてもケース①と同様の帯表示になります。

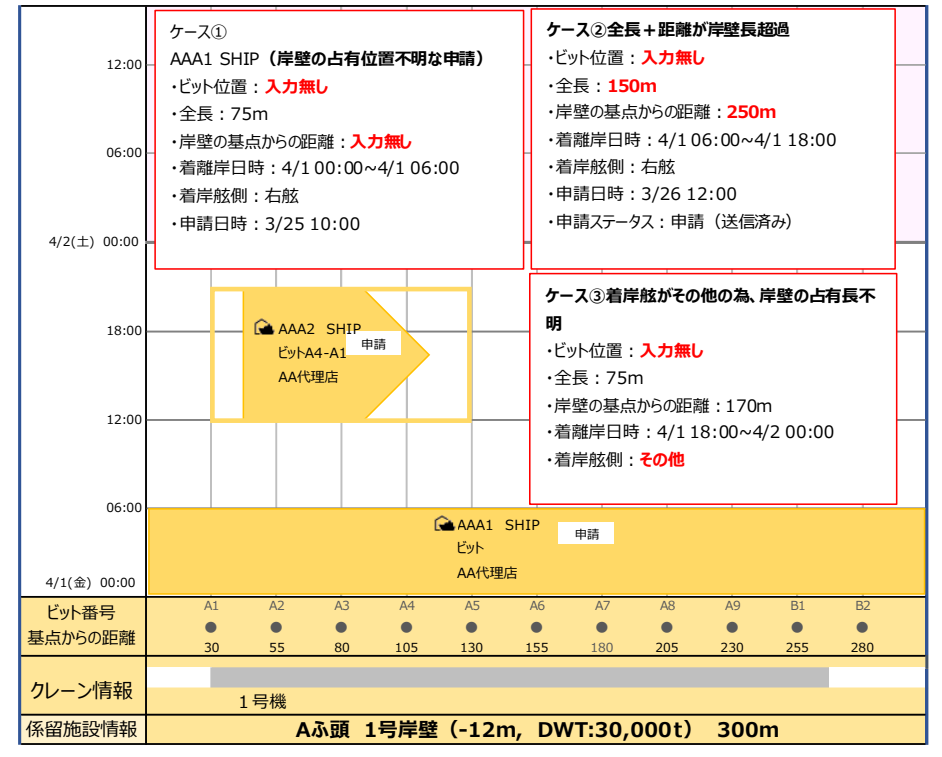

⑥綱取り位置、船体位置不明(回答後)

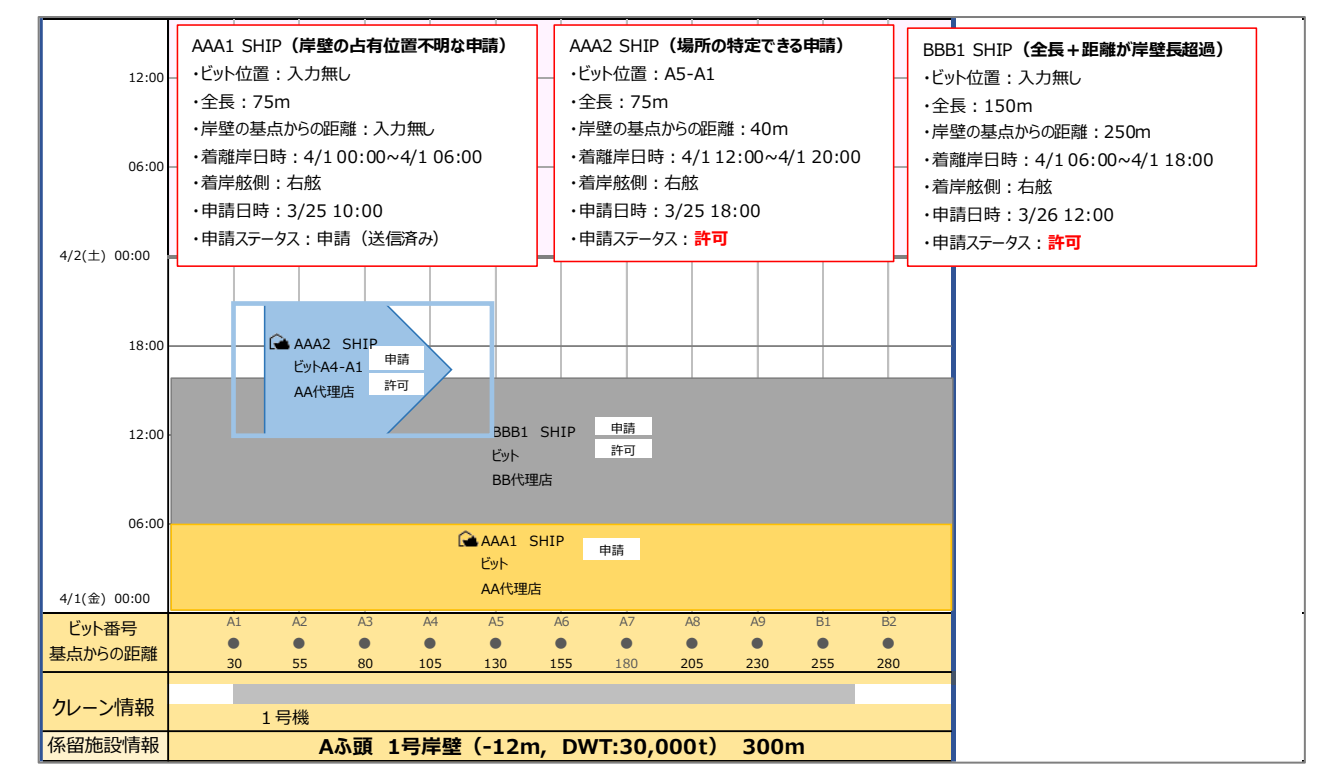

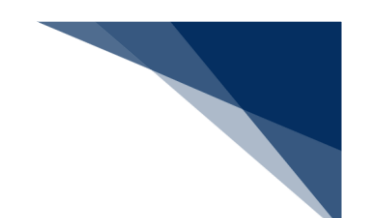

- (3) 係留施設使用許可申請の新規申請
  - 1. 申請したい係留施設のビット・日時をドラッグにより範囲選択をします。ドラッグ操作の 起点が船首ビット番号となります。

| 港湾            | 名称:           | 選択(             | して下る            | さい             |     |     |          |          |                        |            |                 | 宛先          | ē :             |            | ۲       | wsi        | итос  | 01 和       | 歌山              | 県和           | 歌山                 | 下津洋               | ŧ            |                           |
|---------------|---------------|-----------------|-----------------|----------------|-----|-----|----------|----------|------------------------|------------|-----------------|-------------|-----------------|------------|---------|------------|-------|------------|-----------------|--------------|--------------------|-------------------|--------------|---------------------------|
| 港湾            | 施設名称          | : 選択(           | して下る            | さい             |     |     |          |          |                        |            |                 | 港湾          | 節施設             | グルー        | プ: \    | VM3        | 4CW   | 'M32       | 2C              |              |                    |                   |              |                           |
| 表示            | 基準日:          | 2023/1          | 0/02            |                |     |     |          |          |                        |            |                 |             |                 |            |         |            |       |            |                 |              |                    | 表示                | ₹            |                           |
| L<br>↑↓ 日時    | 表示順           | <b>↑</b> ↓ 施    | 回設情報:           | 表示位置           |     |     |          |          |                        |            |                 |             |                 |            |         |            |       | 最終         | 冬更新             | 日時           | <u>船舶</u><br>: 202 | <u>的表</u><br>3/11 | 示に:<br>/06 i | <u></u><br><u></u><br>13: |
| - +           |               |                 |                 |                |     |     |          |          |                        |            |                 |             |                 |            |         |            |       |            | ~~~             | Ц-0          |                    |                   |              |                           |
| ドラ            | 12:00<br>ラッグの | )基点             | 側               |                |     |     |          |          |                        |            |                 |             |                 |            |         |            |       |            | 【お              | 〉知らt         | ±]                 |                   |              |                           |
| が船<br>とた      | 道ビッ<br>な。     | / 卜番            | 号               |                |     |     |          |          | 1                      | 持丸         | 1               | 実績報<br>条件付け | 許可              |            |         |            |       | 10/3<br>岸壁 | 3 15:0<br>工事の   | 0~1(<br>)ため、 | )/4 00:<br>使用7     | :00<br><可         |              |                           |
|               | 06:00         |                 |                 |                |     |     | _        |          |                        |            |                 |             |                 |            |         |            |       |            |                 |              |                    |                   |              |                           |
|               | 12:00         |                 |                 |                |     | 6   | <b>5</b> |          |                        | _          |                 | _           |                 |            |         |            | ~     |            |                 |              |                    |                   | _            |                           |
|               | 18:00         |                 |                 |                |     | ĽÌ  |          | •••      |                        |            |                 |             |                 |            |         | 4          |       | 港湾丸        | A               | 実練           | 報告                 |                   |              |                           |
| 2023<br>10/05 | 00:00         |                 |                 |                |     |     |          |          |                        | - 1        |                 |             |                 |            |         |            |       |            |                 | 89           | ग                  |                   |              |                           |
|               | 06:00         |                 |                 |                |     |     |          |          |                        |            |                 |             |                 |            |         |            |       |            |                 |              |                    |                   |              |                           |
|               | 00.00         |                 |                 |                |     |     | 10       | /5       |                        |            |                 |             | Е               | ミリフ        | 7をド     | ミシ         | ッグ    |            |                 |              |                    |                   |              |                           |
|               | 12:00         |                 |                 |                |     |     |          | 13<br>10 | BC丸<br>0.00m<br>1.53GT |            | 申請              |             |                 |            |         |            |       |            |                 |              | -                  |                   |              |                           |
| 2023          | 18:00         |                 |                 |                |     |     | 10<br>22 | 75 MC    | ットA10<br>DMOTAF        | -A03<br>RO |                 |             | H               |            |         |            | -     |            |                 |              |                    |                   |              |                           |
| 10/06         | 00:00         |                 |                 |                |     |     |          | -        |                        |            |                 |             |                 |            |         |            | -     |            | _               |              |                    |                   | -            |                           |
|               | 06:00         |                 |                 |                |     |     | _        | _        |                        |            |                 |             |                 |            | _       |            | _     |            |                 |              | _                  |                   | _            |                           |
| ビット<br>基点から   | 番号<br>の距離     | 30<br>•<br>1150 | 31<br>•<br>1190 | A01<br>0<br>30 | A02 | A03 | A04      | A05      | A06                    | A07        | A08<br>0<br>205 | A09         | A10<br>×<br>255 | A11<br>280 |         | B01<br>330 | B02   | B03<br>B03 | B04<br>0<br>405 | B05<br>430   | B06<br>455         | B07<br>480        | B08          | B(                        |
| クレーン          | ン情報           |                 |                 |                |     |     |          | 1        | 号機                     |            |                 |             |                 | 2          | ×<br>号機 |            |       |            |                 |              | 3号機                |                   |              |                           |
|               | 公核部           |                 |                 | 第4/            | (ース | (水深 | : 100n   | ı, DW    | т:600                  | Dt,最7      | 、则水:            | 100r        | n) 30           | 0m         | 餫       | ₩5/(—      | ·ス (水 | 深:1        | 100m,           | DWT          | : 600              | t, 最大             | 喫水 :         | 10                        |

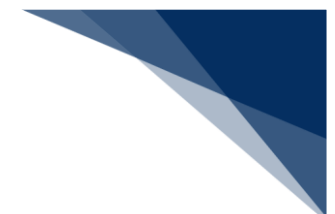

2. 「係留施設使用許可申請(入港前統一申請)」のポップアップが表示されるため、申請す る業務をクリックします。

| 留施設使用詞 | 午可申請(入港 | 前統一申請)   |             |
|--------|---------|----------|-------------|
| 内航     | 外航      | 外航運航情報使用 | 閉じる         |
|        |         |          | 申請する業務をクリック |

3. 「入港前統一申請」新規登録サブメニューが表示されるため、申請呼出(係留情報以外) をクリックします。バースウィンドウで設定されない項目を申請済み情報から呼び出すこ とができます。 【外航の場合】

|                                        | ログイン時間   2017/10/01 08:30 () 残時間   01:00 | N 🕒 ログアウト         |
|----------------------------------------|------------------------------------------|-------------------|
|                                        |                                          |                   |
| 入港前統一申請(WPT)                           |                                          |                   |
| 入港前統一申請(外航) 新規登録サブメニュー                 |                                          |                   |
| 申請呼出(係留倚報以外)                           | 「申請呼出(係留情報以外)をクリ<br>す。                   | リックしま x<br>x<br>x |
| 税関                                     | 送長                                       |                   |
| XXXXXXXXXXXXXXXXXXXXXXXXXXXXXXXXXXXXXX | XXXXXXXXXXXXXXXXXXXXXXXXXXXXXXXXXXXXXX   | XXXXX4XXXXXXX     |
| □ > <u>乗組員·旅客情報事前報告情報</u> 【保存済】        | □ > <u>危険物荷役許可申請</u>                     | 【保存済】             |
| 入国管理局                                  | □ > 停泊場所指定願                              | 【保存済】             |
| XXXXXXXXXXXXXXXXXXXXXXXXXXXXXXXXXXXXXX | □ > <u>移動許可申請</u>                        | 【保存済】             |
| □ > <u>入港通報(予備審査情報)</u> 【保存済】          | □ > 係留施設使用届                              | 【保存済】             |
| □ > <u>乗員上陸許可申請</u> 【保存済】              | 港内交通管制室                                  |                   |
| 検疫所                                    | XXXXXXXXXXXXXXXXXXXXXXXXXXXXXXXXXXXXXX   | XXXXX4XXXXXXXX    |
| XXXXXXXXXXXXXXXXXXXXXXXXXXXXXXXXXXXXXX | □ 〉 <u>事前通報</u>                          | 【保存済】             |
| □ > <u>入港通報</u> 【保存済】                  | 海上保安部署                                   |                   |
| □ > <u>検疫通報</u> 【保存済】                  | XXXXXXXXXXXXXXXXXXXXXXXXXXXXXXXXXXXXXX   | XXXXX4XXXXXXX     |
| 地方運輸局                                  | □ > 船舶保安情報                               | 【保存済】             |
| XXXXXXXXXXXXXXXXXXXXXXXXXXXXXXXXXXXXXX | 海上交通センター                                 |                   |
| □ > 保障契約情報 【保存済】                       | XXXXXXXXXXXXXXXXXXXXXXXXXXXXXXXXXXXXXX   | XXXXX4XXXXXXX     |
| 港湾管理者                                  | □ > <u>事前通報</u>                          | 【保存済】             |
| XXXXXXXXXXXXXXXXXXXXXXXXXXXXXXXXXXXXXX | XXXXXXXXXXXXXXXXXXXXXXXXXXXXXXXXXXXXXX   | XXXXX4XXXXXXX     |
| □ > <u>係留鋪設使用許可申請</u> 【保存済】            | □ 〉 航路通報                                 | 【保存済】             |

4. 使用したい申請情報を選択し、【呼出(係留情報以外)】ボタンをクリックします。

|       | Ιλάς |
|-------|------|
| NIGON | ACCS |

👤 利用者ID | IANACOIA 📓 ログイン時間 | 2017/10/01 08:30 🕓 残時間 | 01:00 💦 🕞 ログアウト

## 入港前統一申請(WPT)

入港前統一申請(外航) 呼出検索

| 検索条件     |               |          |         |
|----------|---------------|----------|---------|
| 業務名称*    | 入港前統一申請(外航) 🗸 |          |         |
| 届出/申請番号  |               | 船舶 一ド    |         |
| 船舶名称     |               |          |         |
| 検索年月日(自) |               | 検索年月日(至) |         |
|          |               |          | リセット 検索 |

| ぎ<br>ずべー | +数:100件)<br>-ジヘ1 <u>2345次ペ</u> | <u>-ジ^&gt;</u> |                                        |            | _      |
|----------|--------------------------------|----------------|----------------------------------------|------------|--------|
| 訳        | 届出/申請番号                        | 船舶コード          | 船舶名称                                   | 申請年月日      |        |
| ۲        | XXXXXXXXXXXXXX                 | XXXXXXXXX      | XXXXXXXXXX1XXXXXXXXXXXXXXXXXXXXXXXXXXX | YYYY/MM/DD | ^      |
| 0        | XXXXXXXXXXXX                   | XXXXXXXXX      | XXXXXXXXXXXXXXXXXXXXXXXXXXXXXXXXXXXXXX | YYYY/MM/DD |        |
| 0        | XXXXXXXXXXXX                   | XXXXXXXXX      | XXXXXXXXXXXXXXXXXXXXXXXXXXXXXXXXXXXXXX | YYYY/MM/DD |        |
| 0        | XXXXXXXXXXXX                   | xxxxxxxx       | XXXXXXXXXXXXXXXXXXXXXXXXXXXXXXXXXXXXXX | YYYY/MM/DD |        |
| 0        | XXXXXXXXXXXXX                  | XXXXXXXXX      | XXXXXXXXXXXXXXXXXXXXXXXXXXXXXXXXXXXXXX | YYYY/MM/DD |        |
| 0        | XXXXXXXXXXXX                   | XXXXXXXXX      | XXXXXXXXXXXXXXXXXXXXXXXXXXXXXXXXXXXXXX | YYYY/MM/DD |        |
| 0        | XXXXXXXXXXXXX                  | ****           | XXXXXXXXXXXXXXXXXXXXXXXXXXXXXXXXXX     | YYYY/MM/DD |        |
| 0        | XXXXXXXXXXXX                   | XXXXXXXXX      | 「「山(夜の桂むいみ)をクリック」ます                    | YYYY/MM/DD |        |
| С        | XXXXXXXXXXXXXX                 | XXXXXXXXX      |                                        | YYYY/MM/DD |        |
| 0        | XXXXXXXXXXIX                   | xxxxxxxxx      | 20000000012000000002220000002          | YYYY/MM/DD | $\sim$ |

Copyright © Nippon Automated Cargo And Port Consolidated System, (NACCS) Inc.No reproduction or republication with

く 戻る

呼出(係留情報以外)

- 5. 「入港前統一申請」新規登録サブメニューが表示されるため、港湾管理者向け申請のリン ク「係留施設利用許可申請」をクリックします。なお、チェックボックスにチェックを入 れることで、他省庁に対しても入港前統一申請を一括で申請を行うことができます。詳細 は以下業務ごとの利用マニュアルをご参照ください。
  - ●2.3.1 入港前統一申請(外航(運航情報使用)) (WPT)
  - ●2.4.1 入港前統一申請(外航)(WPT)
  - ●2.6.2 入港前統一申請(内航)

| WabNACCS                                    | 1ANAC01A 利用者ID     | 田グイン時間   2017/10/01 08:30 () 残時間     「     「     「     「     「     」     「     」     「     」     「     」     」     、     」     、     」     、     」     、     、     、     、     、     、     、     、     、     、     、     、     、     、     、     、     、     、     、     、     、     、     、     、     、     、     、     、     、     、     、     、     、     、     、     、     、     、     、     、     、     、     、     、     、     、     、     、     、     、     、     、     、     、     、     、     、     、     、     、     、     、     、     、     、     、     、     、     、     、     、     、     、     、     、     、     、     、     、     、     、     、     、     、     、     、     、     、     、     、     、     、     、     、     、     、     、     、     、     、     、     、     、     、     、     、     、     、     、     、     、     、     、     、     、     、     、     、     、     、     、     、     、     、     、     、     、     、     、     、     、     、     、     、      、     、     、     、     、     、     、     、     、     、     、     、     、     、     、     、     、     、     、     、     、     、     、     、     、     、     、     、     、     、     、     、     、     、     、     、     、     、     、     、     、     、     、     、     、     、     、     、     、     、     、     、     、     、     、     、     、     、     、     、     、     、     、     、     、     、     、     、     、     、     、     、     、     、     、     、     、     、     、     、     、     、     、     、     、     、     、     、     、     、     、     、     、     、     、     、     、     、     、     、     、     、     、     、     、     、     、     、     、     、     、     、     、     、     、     、     、     、     、     、     、     、     、     、     、     、     、     、     、     、     、     、     、     、     、     、     、     、     、     、     、     、     、     、     、     、     、     、     、     、     、     、     、     、     、     、     、     、     、     、     、     、     、     、     、     、     、     、     、     、     、     、     、     、     、     、     、     、     、     、 | 1  01:00 🚺 🕞 ログアウト                          |
|---------------------------------------------|--------------------|----------------------------------------------------------------------------------------------------|---------------------------------------------|
|                                             |                    |                                                                                                    |                                             |
| 入港前統一申請(WPT)                                |                    |                                                                                                    |                                             |
| 、港前統一申請(外航) 新規登録サ                           | ブメニュー              |                                                                                                    |                                             |
| 申請呼出(係留情報以外)                                |                    |                                                                                                    |                                             |
|                                             |                    | 一<br>訂正前入港前統                                                                                                    | 時保存番号: XXXXXXXXXXXX<br>一申請番号: XXXXXXXXXXXXX |
| 税関                                          |                    | 港長                                                                                                    |                                             |
| XXXXXXXXXXXXXXXXXXXXXXXXXXXXXXXXXXXXXX      | 3XXXXXXXXX4XXXXXXX | XXXXXXXXX1XXXXXXXX2XXXXXXX<br>X5XXXXXXXXXXX                                                                                                    | X3XXXXXXXXXXXXXXXXXXXXXX                    |
| □ > <u>乗組員·旅客情報事前報告情報</u>                   | 【保存済】              | □ > <u>危険物荷役許可申請</u>                                                                                                    | 【保存済】                                       |
| 入国管理局                                       |                    | □ > 停泊場所指定願                                                                                                    | 【保存済】                                       |
|                                             | 3XXXXXXXXX4XXXXXXX | □ > 移動許可申請                                                                                                    | 【保存済】                                       |
| □ > 入港通報(予備審査情報)                            | 【保存済】              | □ > 係留施設使用届                                                                                                    | 【保存済】                                       |
| □ 〉 乘員上陸許可申請                                | 【保存済】              | 港内交通管制室                                                                                                    |                                             |
| 検疫所                                         |                    | XXXXXXXXXXXXXXXXXXXXXXXXXXXXXXXXXXXXXX                                                                                                    | X3XXXXXXXXXXX4XXXXXXX                       |
| XXXXXXXXXXXXXXXXXXXXXXXXXXXXXXXXXXXXXX      | 3XXXXXXXXX4XXXXXXX | □ 〉 <u>事前通報</u>                                                                                                    | 【保存済】                                       |
| □ > 入港通報                                    | 【保存済】              | 海上保安部署                                                                                                    |                                             |
| □ > 検疫通報                                    | 【保存済】              | XXXXXXXXXXXXXXXXXXXXXXXXXXXXXXXXXXXXXX                                                                                                    | X3XXXXXXXXXXXXXXXXXXXXXXXX                  |
| 地方運輸局                                       |                    | □ > 船舶保安情報                                                                                                    | 【保存済】                                       |
| XXXXXXXXXX1XXXXXXXX2XXXXXXX<br>X5XXXXXXXXXX | 3XXXXXXXXX4XXXXXXX | 海上交通センター                                                                                                    |                                             |
| □ > 保障契約情報                                  | 【保存済】              | XXXXXXXXXXXXXXXXXXXXXXXXXXXXXXXXXXXXXX                                                                                                    | X3XXXXXXXXX4XXXXXX                          |
| 港湾管理者                                       |                    | □ > <u>事前通報</u>                                                                                                    | 【保存済】                                       |
| XXXXXXXXXXXXXXXXXXXXXXXXXXXXXXXXXXXXXX      | 3XXXXXXXXX4XXXXXXX | XXXXXXXXXXXXXXXXXXXXXXXXXXXXXXXXXXXXXX                                                                                                    | X3XXXXXXXXX4XXXXXX                          |
| □ 〉 係留施設使用許可申請                              | 【保存済】              | □ > 航路通報                                                                                                    | 【保友済】                                       |
|                                             |                    | 係留移設医用許可申請リンク<br>ます。                                                                                                    | をクリックし                                      |

 係留施設使用許可申請の新規画面に必要な情報を入力します。バースウィンドウ画面での 選択により以下項目が自動入力された状態で表示されます。以下の項目以外は呼び出しを 行った申請済み情報が入力された状態で表示されます。

| 項目名              |
|------------------|
| 宛先               |
| 入港港コード           |
| 着岸(予定)場所コード(入港時) |
| 着岸(予定)年月日時刻(入港時) |
| 離岸(予定)年月日時刻(出港時) |
| 船首ビット番号          |
| 船尾ビット番号          |

表 2.11.7-2 バースウィンドウから自動入力される項目

必要情報を入力後、画面下部にある「送信」もしくは「保存」をクリックします。

| 留施設使用許可申請              | 外航) 新規登録                                     |                     |
|------------------------|----------------------------------------------|---------------------|
|                        |                                              |                     |
| 申請情報                   |                                              |                     |
| 申請種別                   | 申請 >                                         |                     |
| 入港港情報                  |                                              |                     |
| 入港港コード*                | XX000 一覧参照 XX港                               |                     |
| 港域入港予定年月日時刻*           |                                              |                     |
| 移動前停泊場所コード             | 一覧参照                                         |                     |
| 移動開始予定年月日時刻            |                                              |                     |
| 移動後停泊場所コード             | 一覧参照                                         |                     |
| 着岸(予定)場所コード(入<br>港時)*  | XXXXX 一覧参照 XX示頭                              |                     |
| 着岸(予定)年月日時刻(入<br>港時) * | 20220401 1000 <sup>離岸</sup> (予定) 年月<br>港時) * | 日時刻(出 20220401 1500 |
| 船舶代理店コード               |                                              |                     |
| 着厈守旧報                  |                                              |                     |
| 運航区分*                  | v                                            |                     |
| 船首ビット番号                | XXX クリックします。                                 | XXX                 |
| 岸壁等の基点からの距離            | 9999.99 m 荷役開始                               | F月日時刻 YYYYMMDD HHMM |
|                        | ×                                            |                     |
|                        |                                              |                     |

輸出入・港湾関連情報処理センター株式会社

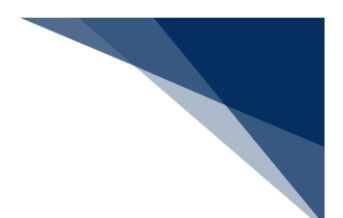

### (4) 船舶詳細情報の確認

- WebNACCS 1 利用者ID | IANACO1A 📓 ログイン時間 | 2023/11/06 13:14:28 (0 残時間 | 00:58 N につびアウト
   港湾選択 (WCS):バースウインドウ KWSMT001 和歌山県和歌山下津港 港湾名称: 選択して下さい 宛先: 港湾施設名称: 選択して下さい 港湾施設グループ: WM34CWM32C 表示基準日: 2023/10/02 ..... 表示 船舶の表示について 「↓ 日時表示順」 (↑↓ 施設情報表示位置) 最終更新日時: 2023/11/06 13:14 - + 12:00 -【お知らせ】 Ĉ. 10/3 15:00~10/4 00:00 岸壁工事のため、使用不可 18:00 港湾丸 宝编報告 2023 条件付許可 00:00 10/04 06:00 12:00 詳細を確認したい申請情報(船舶)をク リックします。 実績報告 18:00 許可 2023 10/05 00:00 06:00 10/5 09:00 ABC丸 12:00 申請 101.53GT ビットA10-A 10/5 MOMOTARO A03 18:00 22:00 2023 10/06 00:00 06:00 A01 A02 A03 A04 A05 A06 A07 A08 A09 A10 A11 ビット番号 B01 B02 B03 B04 B05 B06 B07 B08 B0 31 30 30 55 80 105 130 155 180 205 230 255 280 
   330
   355
   380
   405
   430
   455
   480
   505
   53
   基点からの距離 1150 1190 クレーン情報 × 2号機 1号機 3号機 係留施設情報 第4バース (水深:100m, DWT:600t, 最大喫水:100m) 300m 第5バース (水深:100m, DWT:600t, 最大喫水:100 < X=1-地図選択 一覧表示
- 1. 詳細を確認したい申請情報(船舶)をクリックします。

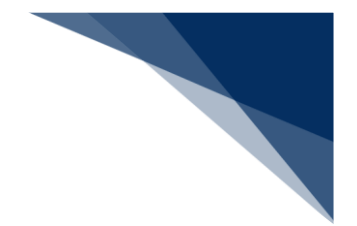

2. 船舶詳細情報が表示されます。

# <sup>≥</sup>┋<sup>∈</sup>注意

船舶詳細情報には「申請者(電話番号)」の情報が含まれますが、申請者間での調整を目的としているため、他の利用者に対して公開されます。

| ① 船舶詳細情報               |                                   |
|------------------------|-----------------------------------|
|                        | 船舶詳細情報                            |
| 船舶コード<br>(船舶番号・コールサイン) | XXXXXXXXXX                        |
| 船舶名称                   | AAA SHIP                          |
| 船舶種類                   | 客船                                |
| 船の全長                   | 100.00 m                          |
| 総トン数/DWT               | 999,999.99 GT/999,999.99 t        |
| 船舶運航者名称                | zzz123                            |
| 申請者(電話番号)              | なっくすぶいろく システム(07011112222)        |
| 内航/外航                  | 内航                                |
| 着岸場所                   | 網走 網走川川筋物揚場                       |
| 着岸/離岸年月日時刻             | 2023/01/01 06:00~2023/01/01 08:00 |
| 着岸舷側                   | 左舷                                |
| 船首/船尾ビット番号             | W13/W14                           |
| 最大喫水                   | 99.99 m                           |
| 前港/次港港名称               | 千葉/東京[京浜(東京)]                     |
| 申請ステータス                | 実績報告                              |
| 許可状況                   | -                                 |
| 訂正取消                   | 流用申請 入港届 出港届 閉じる                  |

(5) 係留施設使用許可申請の修正、取消、流用申請、入港届・出港届の作成 1. 対象の申請情報(船舶)をクリックします。

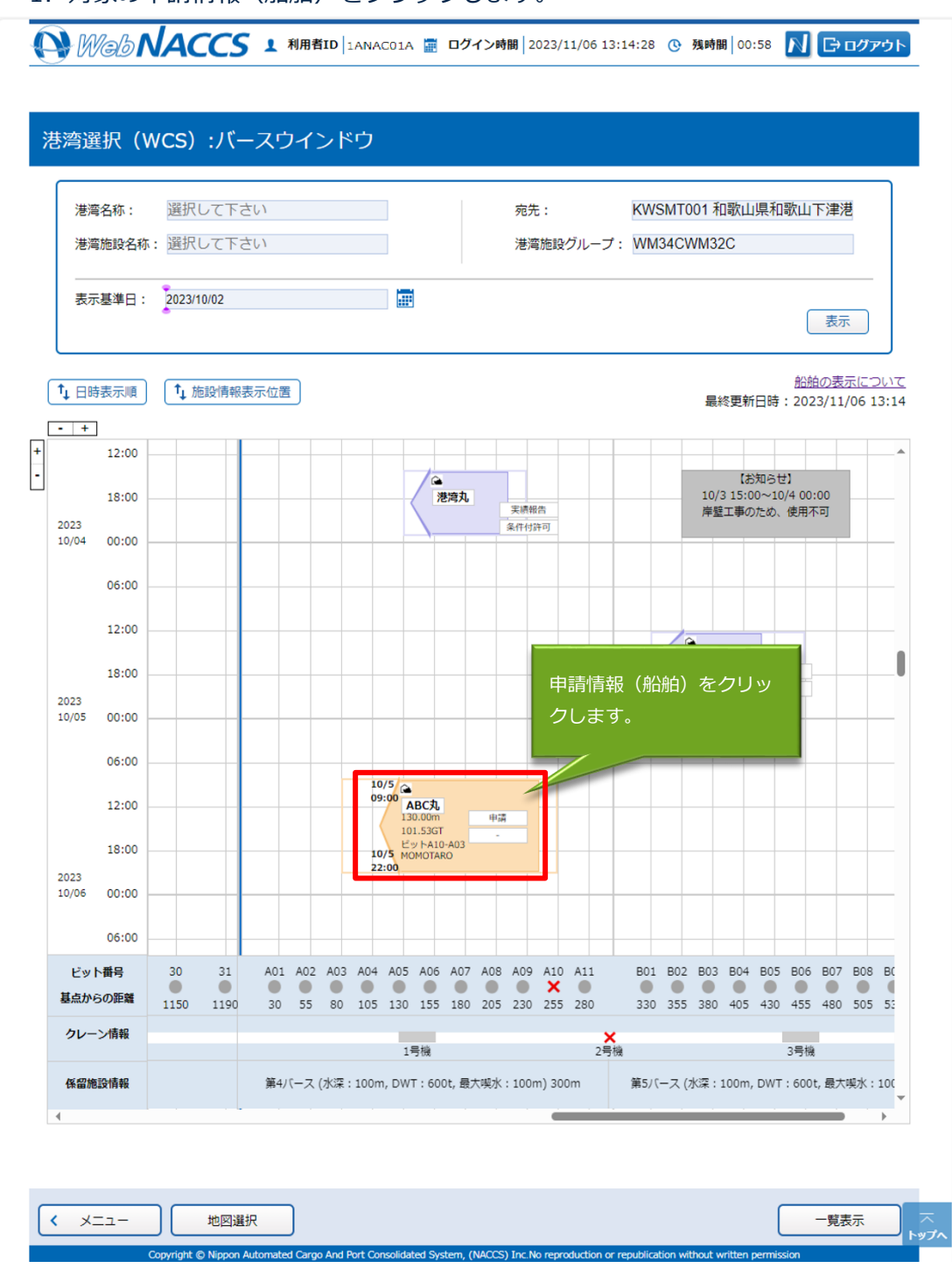

2. 表示された船舶詳細情報の画面下部にある「訂正」「取消」「流用申請」「入港届」 「出港届」のうち、実行したい業務をクリックすることで処理を進めることが可能で す。なおバースウィンドウからいずれの処理を行う場合も、当該船舶に係る申請情報 が引き継がれます。

| ①<br>船舶詳細情報            |                                   |
|------------------------|-----------------------------------|
|                        | 船舶詳細情報                            |
| 船舶コード<br>(船舶委号・コールサイン) | XXXXXXXXXX                        |
| 船舶名称                   | AAA SHIP                          |
| 船舶種類                   | 客船                                |
| 船の全長                   | 100.00 m                          |
| 総トン数/DWT               | 999,999.99 GT/999,999.99 t        |
| 船舶運航者名称                | zzz123                            |
| 申請者(電話番号)              | なっくすぶいろく システム(07011112222)        |
| 内航/外航                  | 内航                                |
| 着岸場所                   | 網走 網走川川筋物揚場                       |
| 着岸/離岸年月日時刻             | 2023/01/01 06:00~2023/01/01 08:00 |
| 着岸舷側                   | 左舷                                |
| 船首/船尾ビット番号             | W13/W14                           |
| 最大喫水                   | 99.99 m                           |
| 前港/次港港名称               | 千葉/東京【示浜(東京)】                     |
| 申請人ナーダ人                | 美精報告                              |
| 許可祆光                   | -                                 |
|                        |                                   |
| 訂正取消                   | 流用申請 入港届 出港届 閉じる                  |
|                        | 実行したい業務を<br>クリックします。              |

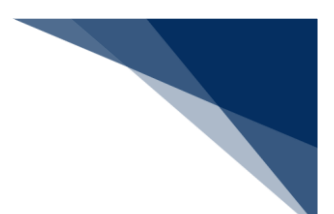

- (6) 係留施設使用許可申請一覧の確認
  - 1. 「バースウィンドウ」画面下部の「一覧表示」をクリックします。

| 港湾            | 名称:   | 選択(           | して下       | さい         |            |         |             |                |                         |                  |      | 宛           | 洗:  |      |            | KW       | SMT   | 001      | 和歌            | 山県                    | 和歌                  | 山下          | 津港     |      |       |          |  |
|---------------|-------|---------------|-----------|------------|------------|---------|-------------|----------------|-------------------------|------------------|------|-------------|-----|------|------------|----------|-------|----------|---------------|-----------------------|---------------------|-------------|--------|------|-------|----------|--|
| 港湾            | 施設名称  | : 選択(         | レて下       | さい         |            |         |             |                |                         |                  |      | 港           | 湾施  | 設ク   | リループ       | : WN     | 134C) | WM:      | 32C           |                       |                     |             |        |      |       |          |  |
| 表示            | 基準日:  | 2023/1        | 0/02      |            |            |         |             |                | 1                       |                  |      |             |     |      |            |          |       |          |               |                       |                     |             | 表示     |      |       |          |  |
| <u>↓</u> □□== | ===   | <b>1</b> . #  | -=nuk= ar | )=_/_0     | <b>₽</b> ) |         |             |                |                         |                  |      |             |     |      |            |          |       |          |               |                       |                     | 船舶の         | の表え    | 示につ  |       | <u>c</u> |  |
| • +           |       | - <b>1</b> // | 28211940  | R387JK11/L | <u> </u>   |         |             |                |                         |                  |      |             |     |      |            |          |       | E H      | 最終更           | 新日                    | 時::                 | 2023        | /11/   | 06 1 | 13:14 | 4        |  |
|               | 12:00 |               |           |            |            |         |             | -              |                         |                  |      |             |     |      |            |          |       |          |               |                       |                     |             |        | -    | -     | •        |  |
|               | 18:00 |               | _         |            | _          |         |             | _              |                         | 港湾丸              | ,    | 実線          | 報告  | _    |            |          | -     | 1(<br>岸  | )/3 15<br>健士書 | 【お知!<br>5:00~<br>手のたる | らせ」<br>·10/4<br>め、健 | 00:0<br>用不可 | 0<br>ភ | -    |       |          |  |
| 2023<br>10/04 | 00:00 |               |           |            |            |         |             | _              |                         |                  |      | 条件          | 付許可 | 1    |            |          | _     |          |               |                       | ~                   |             |        |      | _     |          |  |
|               | 06:00 |               |           |            |            |         |             | _              |                         |                  |      |             |     |      |            |          |       |          |               |                       |                     |             |        | _    |       |          |  |
|               | 12:00 |               | _         |            |            |         |             | _              |                         |                  |      |             |     |      |            | _        |       | <b>a</b> |               |                       | -                   | -           | -      | _    |       |          |  |
|               | 18:00 |               |           |            |            |         |             |                |                         |                  |      |             |     |      |            |          |       | 港湾       | 丸A            |                       | 実績報合                | <b>1</b>    | _      |      | _     |          |  |
| 2023<br>10/05 | 00:00 |               |           |            |            |         |             | _              |                         |                  |      |             |     |      |            |          |       |          |               |                       | 8+PJ                |             | _      | _    | _     |          |  |
|               | 06:00 |               |           |            |            |         |             |                |                         |                  |      |             |     |      |            |          |       |          |               |                       | _                   | _           | _      |      |       |          |  |
|               | 12:00 |               |           |            |            |         | 10/<br>09:0 | 5<br>00<br>7   | ABC丸                    |                  | - H  | 125         |     |      |            |          |       |          |               |                       |                     |             |        | _    |       |          |  |
|               | 18:00 |               |           |            |            |         | 10/         | 10<br>년<br>5 M | )1.53G<br>ットA1<br>OMOTA | T<br>0-A03<br>RO |      | -           |     |      |            |          |       |          |               |                       |                     |             |        | _    |       |          |  |
| 2023<br>10/06 | 00:00 |               |           |            |            |         | 22:0        | DO             |                         |                  |      |             |     | _    |            |          |       |          |               |                       |                     |             |        |      |       |          |  |
|               |       |               |           |            |            |         |             |                |                         |                  |      |             |     |      |            |          |       |          |               |                       |                     |             |        |      |       |          |  |
| Bach          | 06:00 | 30            | 21        | 401        | 402        | 403     | A04         | 405            | 406                     | 407              | 7 40 | <u>9</u> Δ0 | 0 4 | 10   | Δ11        | B01      | 802   | R0       | 2 B(          | 04 BI                 | 05 6                | 106         | 807    | BOS  | BC    |          |  |
| 基点から          | の距離   | 1150          | 1190      | 30         | 55         | 80      | 105         | 130            | 155                     | 180              | 20   | 5 23        | 0 2 | 55   | 280        | 330      | 355   | 38       | 0 40          | )5 43                 | 30 4                | 55          | 480    | 505  | 53    |          |  |
| クレーン          | ン情報   |               |           |            |            |         |             | 1              | 日均                      |                  |      |             |     |      | X          | 5        |       |          |               |                       | 2                   | 日均          |        |      |       |          |  |
|               |       |               |           | 笛          | 15-7       | (२५/२७२ | 100m        | DW             | די המרכי<br>די הוכי     | 01 - 長           | 大阪   | k : 10      | 0m) | 300r | ۳ <u>۲</u> | R<br>第5月 | (-Z ( | 小深       | : 100         |                       | 5                   | 5178        |        |      | _     |          |  |

2. 表示された「係留施設使用許可申請一覧」画面の検索条件を入力し、「検索」をクリック すると検索結果が表示されます。

|     | 「申請番号         |       |           |       | (前方一致指定           | 可能)                   |            |            |    |         |      |
|-----|---------------|-------|-----------|-------|-------------------|-----------------------|------------|------------|----|---------|------|
| 船舶⊐ | コード/船舶名称(:    | )     |           |       |                   |                       |            |            |    |         |      |
| 港コ- | -ド            | JPO   | MZ        | 一覧参照  | 着岸(予知             | 2)場所                  |            |            | -5 | 這参照     |      |
| 着岸( | (予定)日         | 2023  | 30110     | 利用者が申 | 目請した情報の           | のみ検                   | 索          |            | ~  |         |      |
| 完了・ | 報告            | ☑ 4   | ≧選択 ☑ 未入フ | します。  |                   |                       |            |            |    |         |      |
| 状態種 | <b>臣</b> 另り   | 2 4   | ≧選択 ☑ 申請  |       | 受理 🗹 許可           | ☑ 許可                  | (条件付) 🛛    | 不許可 🗹 決定   | 検  | 索をクリックし | します。 |
| 自申請 | 5             |       | 自申請のみ     |       |                   |                       |            |            | -  |         |      |
| 並び替 | 紀             | 更新    | 所日時 🖌     | 降順 🗸  | 並び替え2             |                       | 届          | 出∕申請番号 ∨   | 降順 | ~       |      |
|     |               |       |           |       |                   |                       |            | リセット       |    | 検索      |      |
| 贠索約 | 結果            |       |           |       |                   |                       |            |            |    |         |      |
| (該当 | 件数:2件)        |       |           |       | 岩路の甘古いこの          | **                    |            |            |    |         |      |
| 選択  | 届出/申請番号       | 港湾    | 港湾施設名称    | ビット   | 戸壁の基点からの<br>距離(m) | 9<br>宿<br>序<br>舷<br>側 | 着岸日時       | 離岸日時       | 状態 | 船舶コード   |      |
|     |               | JPOMZ | CH02C 中央埠 |       |                   |                       | 2023/01/11 | 2023/01/11 |    |         |      |
| -   | 1 10013088500 | 御前崎   | 頭2号岸壁     | 6-3   | 20                | 左舷                    | 12:00      | 16:00      | 決定 | CBPNNMM |      |
| ۲   | 50015000500   |       |           |       |                   |                       |            |            |    |         |      |
| ۲   |               | 100M7 |           |       |                   |                       | 2022/01/10 | 2022/01/10 |    |         |      |

検索結果の左端にある「ラジオボタン」を選択し、画面下部にある「照会」「書類状態確認」「訂正」「取消」「流用申請」「入港届」「出港届」のうち、実行したい業務をクリックすることで処理を進めることが可能です。「CSV出力」を行う場合は、「選択」に関わらず検索結果に表示されている申請情報と同じ情報を出力します。

| 選択 | 船舶コード            | 船舶名称                          | 総トン数<br>(GT) /DWT<br>(t) | 最大喫水<br>(m) | 全長<br>(m) | 船種              | 使用形態区分                  | 内航外航 | 前港/次港                 | 施設使用料<br>(円) | F<br>(電                |
|----|------------------|-------------------------------|--------------------------|-------------|-----------|-----------------|-------------------------|------|-----------------------|--------------|------------------------|
| ۲  | CBPNNMM          | <u>Cyber拚ð0</u><br><u>909</u> | 40,000/25,000            | 8           | 60        | 客船              | 優先指定船で<br>なく接舷船で<br>もない | 内航   | 千葉/東京<br>[京浜(東<br>京)] | 32,100       | なっ<br>ろく<br>ム(5        |
| 0  | CYB119119        | CYBER S<br>HIP555             | 50,000/4,000             | 10          | 100       | セミコ<br>ンテナ<br>船 | 接舷船                     | 外航   | AAAAA/OT<br>HER       |              | なっ<br>ろく<br>ム(4<br>000 |
|    | <u>処</u> 理<br>クリ | 里をしたい<br>ノックする                | 申請のラジオボ<br>。             | タンを         |           |                 | 1                       | I    |                       | I            |                        |
|    | _                |                               |                          |             |           |                 |                         |      |                       |              | _                      |

# <sup>></sup>讀<sup><</sup>注意

- 係留施設使用許可申請一覧は他利用者の申請情報も表示されます。ただし、「届出/申請 番号」及び「施設使用料」については他利用者の情報は表示されません。
- 「選択」は対象申請の届出者と同一の利用者の場合のみ選択可能です。